# **Powell River Curling Club**

# **Registering for the 2023/24 Curling Season**

### Start with: prcc.curling.io

| CORLING CLUB Powell River Curling Club                                                                                                    | Contact Us Lea | gues Competitions | Products   [← Login |
|----------------------------------------------------------------------------------------------------|----------------|-------------------|---------------------|
| Leagues         mens       womens       seniors       beginners       daytime       evening       weekend         Search leagues       2023 / 2024 | •<br>•         | Search            | Help                |
|                                                                                                    | Starts on      | Price             | Registration        |
| Monday Night Ladies 23/24<br>Standard 8 end games with teams of 4 curlers                                                                          | Oct 02, 2023   | \$310.00          | Add to cart         |
| Tuesday Night Open 23/24<br>Standard 8 end games with mixed open teams of 4 curlers                                                                | Oct 03, 2023   | \$310.00          | Add to cart         |
| Wednesday Night Jitney 23/24<br>New open team every 7 weeks. Position stays same but team rosters change. Great for beginners and                  | Oct 04, 2023   | \$310.00          | Add to cart         |
| Thursday Night Men 23/24<br>4 person teams. 8 end games                                                                                            | Oct 05, 2023   | \$310.00          | Add to cart         |
| Friday Night Fun 23/24<br>Geared to beginners and curlers starting out. Fun night of 6 end games. Optional sign up for 6 we                        | Oct 06, 2023   | \$225.00          | Add to cart         |
| Friday Afternoon "Sturling" 23/24<br>Afternoon of "sturling" curling - teams of two, no sweeping between hog lines. Six ends of 6 rock             | Oct 06, 2023   | \$225.00          | Add to cart         |
| Tuesday Afternoon Open - 23/24<br>Random teams drawn each week. Team members receive points for a win or tie. Optional to drop in f                | Oct 03, 2023   | \$280.00          | Add to cart         |
| Thursday Morning Open - 23/24<br>Random Teams drawn at start of year. Play against and with Special Olympics team.                                 | Oct 05, 2023   | \$280.00          | Add to cart         |

### Choose one league at a time and select "Add to Cart" and click "Information Required" if it's displayed.

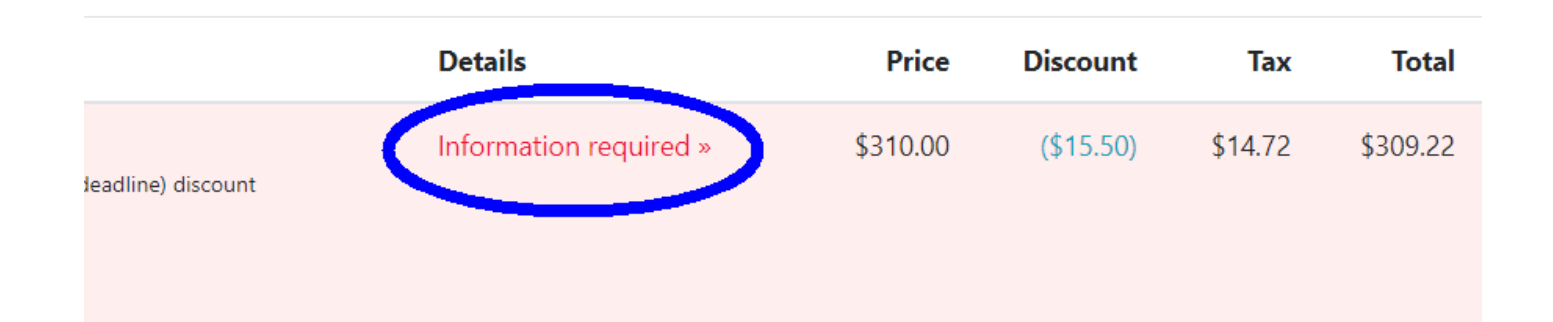

**Select** your profile if you're registering for yourself, or create a "**New Profile**" if you want to register someone else at the same time as yourself (typically for families)

| Select |
|--------|
|--------|

Fill in the profile information plus information for league you signed up for

If you haven't curled at PRCC in last 3 years, make sure to select that option and check the "New Curler Info" box.

|                                                                                                    | New Curler I'm new to PRCC - not curled here in 3 years                                                           |  |  |
|----------------------------------------------------------------------------------------------------|----------------------------------------------------------------------------------------------------|--|--|
| Half Year Signup You only want to sign up for half year right now                                                               |                                                                                                    |  |  |
|                                                                                                    | Haven't curled at PRCC in 3 years? We want to discount your fees!                                                 |  |  |
| Addons                                                                                                    |                                                                                                    |  |  |
| Curling Canada Fee (\$2.00 per curler)                                                                                          |                                                                                                    |  |  |
| Curl BC Fee (\$18.00 per curler)                                                                                                |                                                                                                    |  |  |
| Assessment Fee (\$60.00 per curler)                                                                                             |                                                                                                    |  |  |
| New Curler Info (\$0.00 per curler)                                                                                             |                                                                                                    |  |  |
| Sparing Availability (\$0.00 per curler)                                                                                        |                                                                                                    |  |  |
| Volunteer Sign Up (\$0.00 per curler)                                                                                           |                                                                                                    |  |  |
| Locker (\$23.81 per curler)                                                                                                    |                                                                                                    |  |  |
| Please select your addons, if any. If an addon is greyed out ar<br>Seasonal addons and fees will only be charged once per curle | nd checked that means it's required and cannot be deselected.<br>er per season, even if they are showing up here. |  |  |

#### Then click **New Curler Info Edit** after saving – to fill in referral name and if you need equipment.

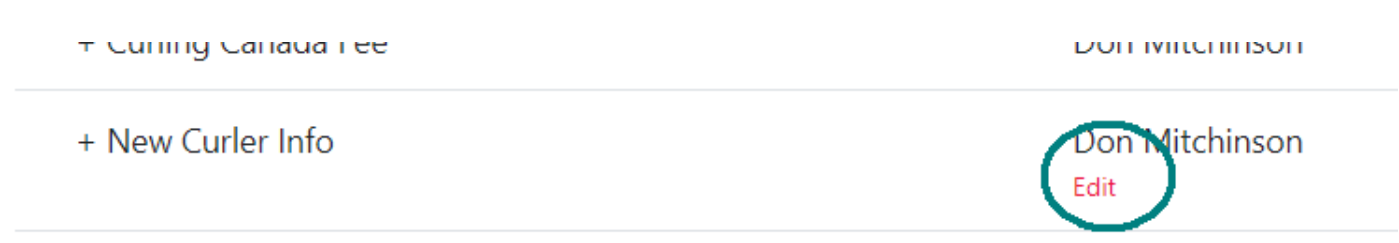

In your Shopping Cart it will show you all the required products and discounts. You can hover over the discount to see which ones have been applied.

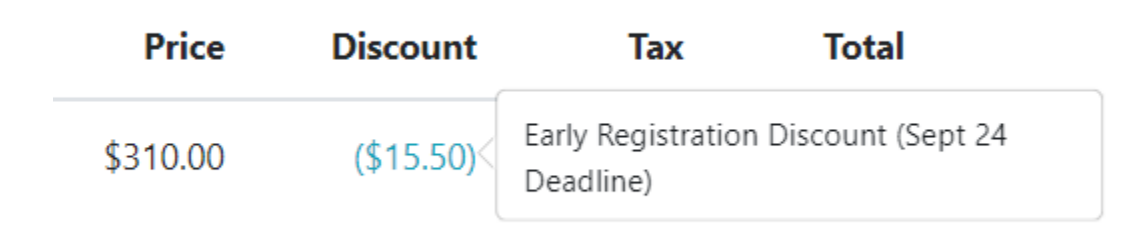

If you want to pay by e-transfer or cheque and save a \$10 credit card convenience fee, select An**other Payment** method.

If you want to add another league, select Continue Shopping.

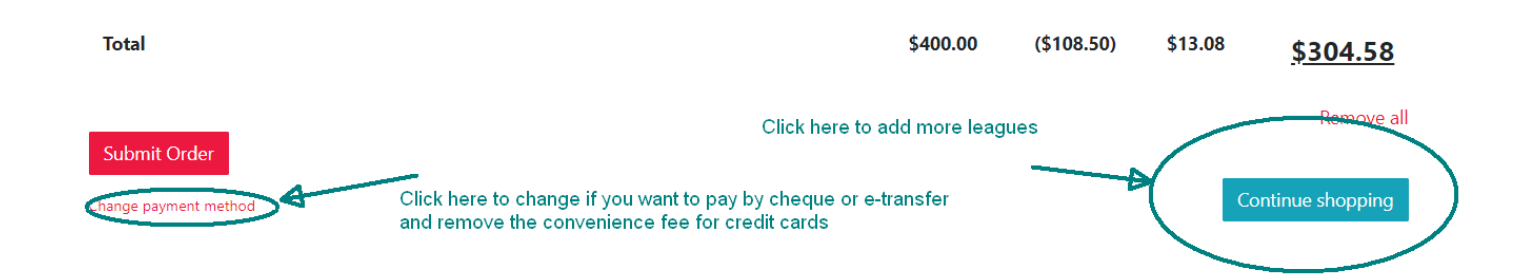